## ગૂજરાત વિદ્યાપીઠ : અમદવાદ

70મો પદવીદાન સમારંભ : 2024

પ્રથમવાર પદવી પ્રમાણપત્ર મેળવનાર માટેની ઓનલાઈન અરજીપત્રક ભરવાની પ્રક્રિયા

## જરૂરી સુચના

 પદવીદાન સમારંભના અરજીપત્રક તા. 15-06-2024 બપોરે 12.00 થી તા. 27-06-2024 સુધીમાં માત્ર <u>https://gujaratvidyapith.org/padvidaan/</u> થી ઓનલાઈન ભરી શકાશે.

(ફી રૂ. 850.00)

- તા.: 28-06-2024 થી તા.: 02-07-2024 બપોરે 12.00 સુધી પદવી ફી (રૂ. 850.00 + મોડાઈ ફી રૂ. 300.00 એમ કુલ રૂ. 1150.00)
- એકથી વધુ પદવી પ્રમાણપત્ર પ્રથમવાર લેવાના હોય તો અલગ અલગ અરજીપત્રક ભરાવના રહેશે.
- પદવી અરજીપત્રકમાં માંગેલ માહિતી આપના ગુણપત્રક મુજબ જ ભરવી.

## ઓનલાઈન ફોર્મ ભરવાની પ્રક્રિયા

- 1. Gmail ID થી login કરવું ફરજીયાત છે.
- લોગીન કર્યા બાદ જરૂરી સુચના વાંચ્યા પછી "Start Application" બટન ઉપર ક્લિક કરવાથી ફોર્મ ભરી શકાશે.
- 3. "Click here Payment" બટન પર ક્લિક કરવાથી ફી ભરવાની રહેશે
- 4. ફી Successful થશે ત્યારબાદ નીચે મુજબ Candidate's Detail પર ક્લિક કરવાથી આપનું ફોર્મ ભરી શકાશે.
- 5. માફિતી અધુરી લાગે તો Manage Application માં Edit કરી શકશો.
- છેલ્લા સત્ર/વર્ષના વિદ્યાર્થીઓએ પોતાના પરીક્ષા નંબર નાખવાથી પોતાની પદવી અરજીપત્રકમાં માંગેલ માહિતી આપના ગુણપત્રક મુજબ જ ભરવી.
- છેલ્લા વર્ષ/સત્રની અંગ્રેજી ગુણપત્ર/ Ph.D. & M.Phil. નોટીફીકેશન અને છેલ્લા વર્ષ/સત્રની ગુજરાતી/હિન્દી ગુણપત્ર/Ph.D. & M.Phil. નોટીફીકેશન ની ફાઇલ PDF File.
  250 KB Limitમાં અપલોડ કરવી.
- 8. Latest Passport Size Photo in uniform (ગણવેશમાં હાલનો પાસપોર્ટ સાઈઝ ફોટોગ્રાફ) PNG, JPG and JPEG File. 50 KB Limitમાં અપલોડ કરવો.
- 9. દરેક માહિતી ભર્ચા પછી "Verify & Submit" ટેબમાં ચેક કર્ચા પછી જ સબમિટ કરવું. Manage Application માં તમારા એપ્લીકેશન નંબર સામે View/Print Application ક્લિક કરવાથી આપની સબમિટ કરેલી એપ્લીકેશન પ્રિન્ટ કરી શકાશે.
- 10. એપ્લીકેશન સબમિટ કરી હશે તોજ તમારી એપ્લીકેશન માન્ય ગણાશે.